## ¿ Cómo acceder al campus ?

Accede a la web de la escuela <u>www.septima-ars.com</u> en la botonera superior clicando el botón *CAMPUS*.

En la página de acceso introduce tu USUARIO y CONTRASEÑA y haz clic en ENTRAR. Si los has olvidado haz clic en el botón inferior para repuerarlos.

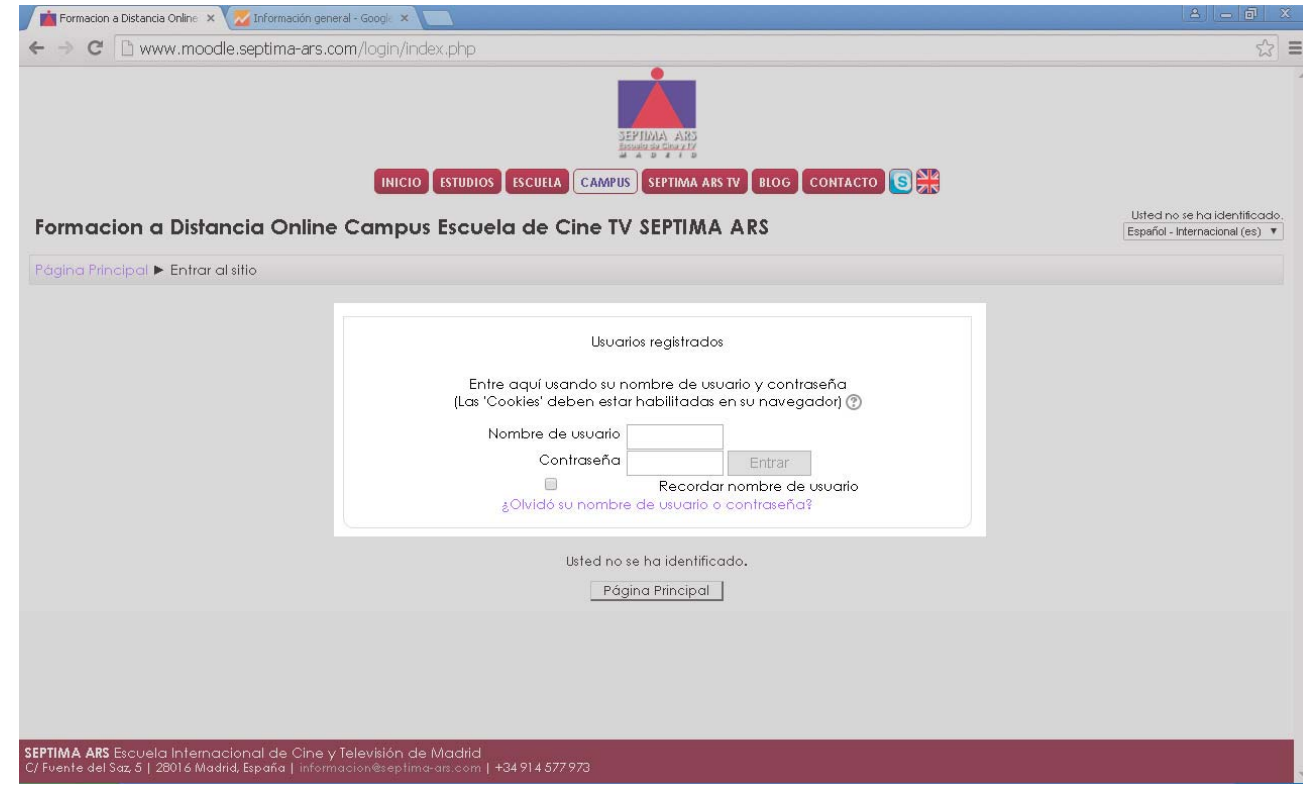

Pantalla de acceso

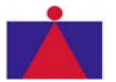

#### Página de Acceso

Una vez dentro del sistema estaréis en vuestra página principal. En el centro las asignaturas que tienen algo de material visible. A la izquierda el menú por el que moverte y a la derecha un calendario de eventos.

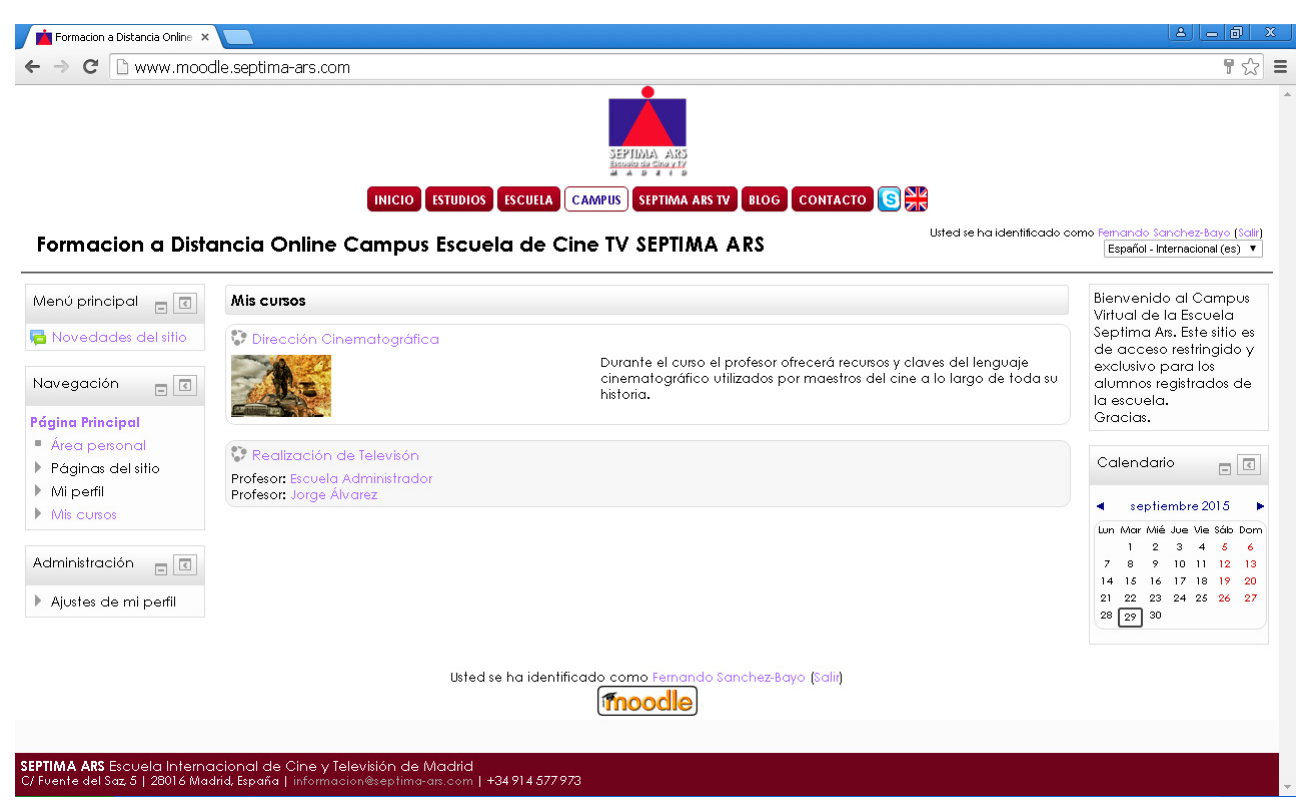

Pantalla de la página principal

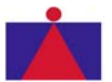

# Menú izquierdo

Muchos de los apartados no vamos a usarlos, nos centraremos en lo principal. Existen dos cajas. La superior *NAVEGACIÓN* y la inferior *ADMINISTRACIÓN*. Como sus nombres indican la superior es para moverse a través del sistema y la inferior para editar información. Por ejemplo, en el menú navegación puedes ver tu información personal pero para editarla debes ir al menú Administración a editar perfil.

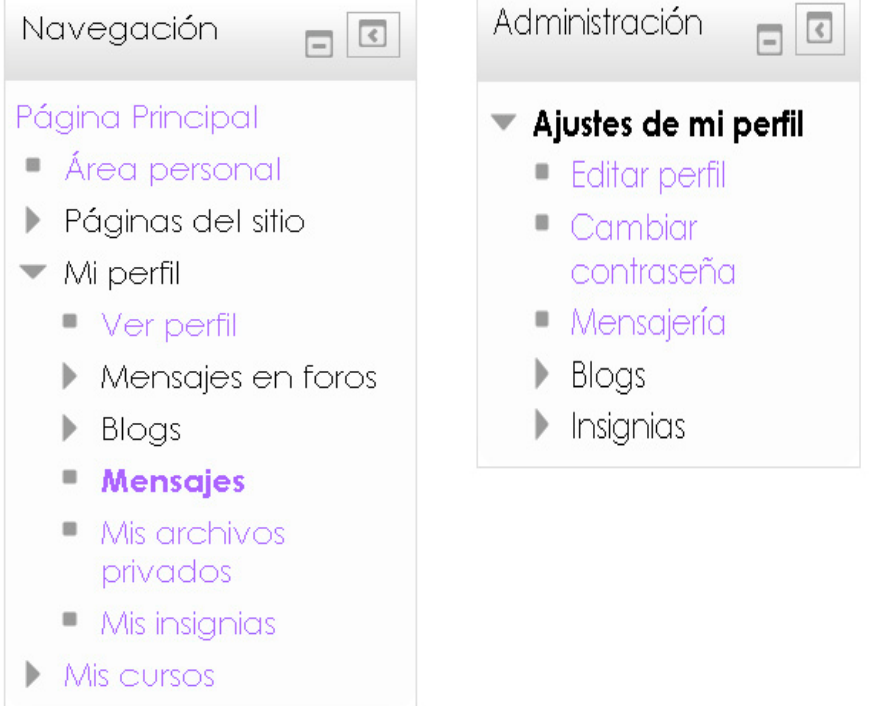

Menús lateral izquierdo

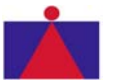

#### CAMPUS VIRTUAL DE SEPTIMA ARS

Manual de utilización para alumnos

## Menú izquierdo

Recomendamos, cambiar la contraseña de acceso la primera vez que accedes para que no la conozca nadie más en la sección de *ADMINISTRACIÓN > Ajustes de mi perfil > Cambiar contraseña.* 

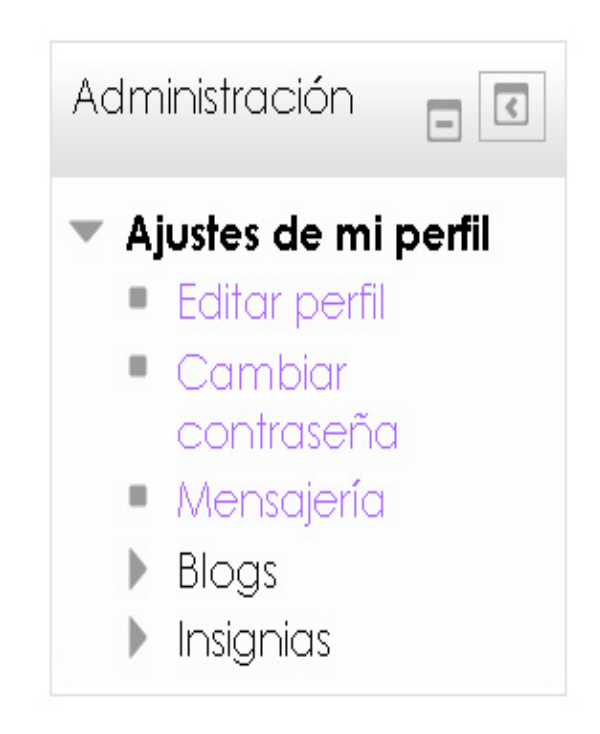

Menús lateral izquierdo

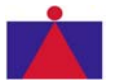

# Menú izquierdo

En la sección *NAVEGACIÓN > Mi Perfil > Mensajes* puedes enviar mensajes a tus compañeros o profesores a través del sistema de mensajería interna del campus. Nunca recibirás notificaciones en tu e-mail para evitar saturaciones y bloqueos de los servidores.

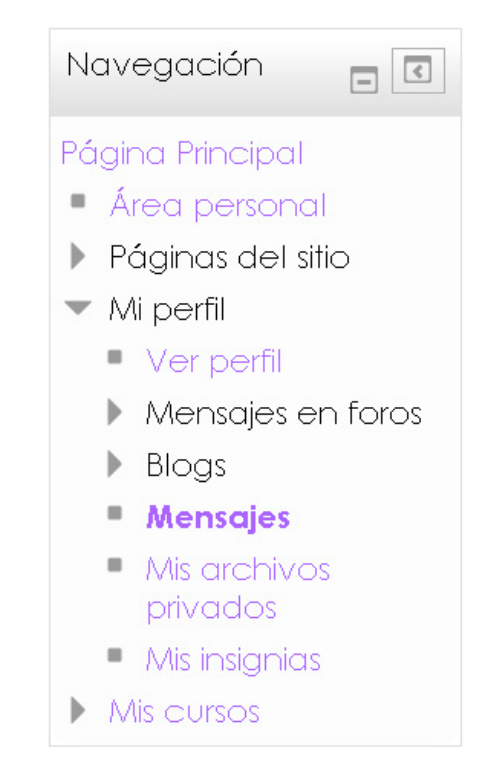

Menús lateral izquierdo

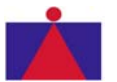

## Página de Acceso

Cuando te envíen un mensaje, un sonido notificará su llegada. Cuando accedas al sistema también lo hará. Además, en la parte inferior derecha tendrás una notificación visual de cuántos mensajes tienes en tu buzón. Haciendo clic en el enlace podrás ver las conversaciones privadas con tus compañeros o profesores.

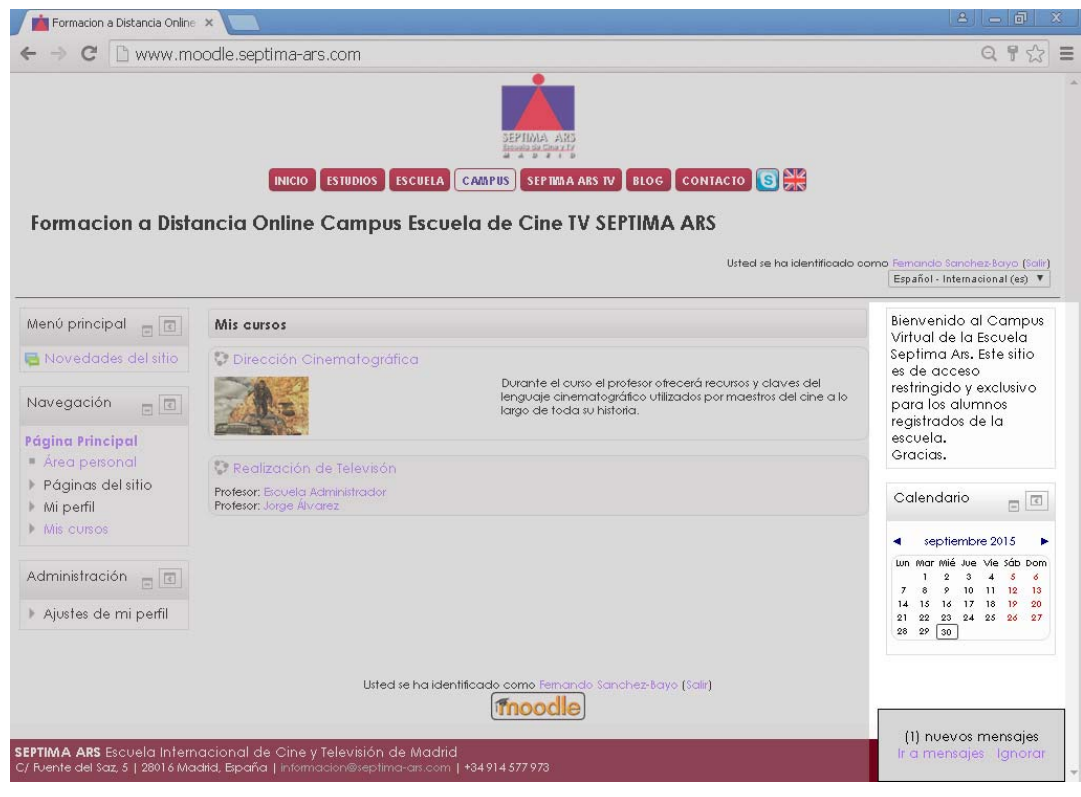

Pantalla de la página principal

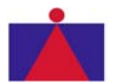

### Página de Curso

En la sección *NAVEGACIÓN > Mis Cursos* podrás ver las diferentes asignaturas en que estás matriculado y en las que se va subiendo material. Cuando accedas a un curso verás la ruta en la parte superior del mismo, bajo la botonera de la web de la escuela.

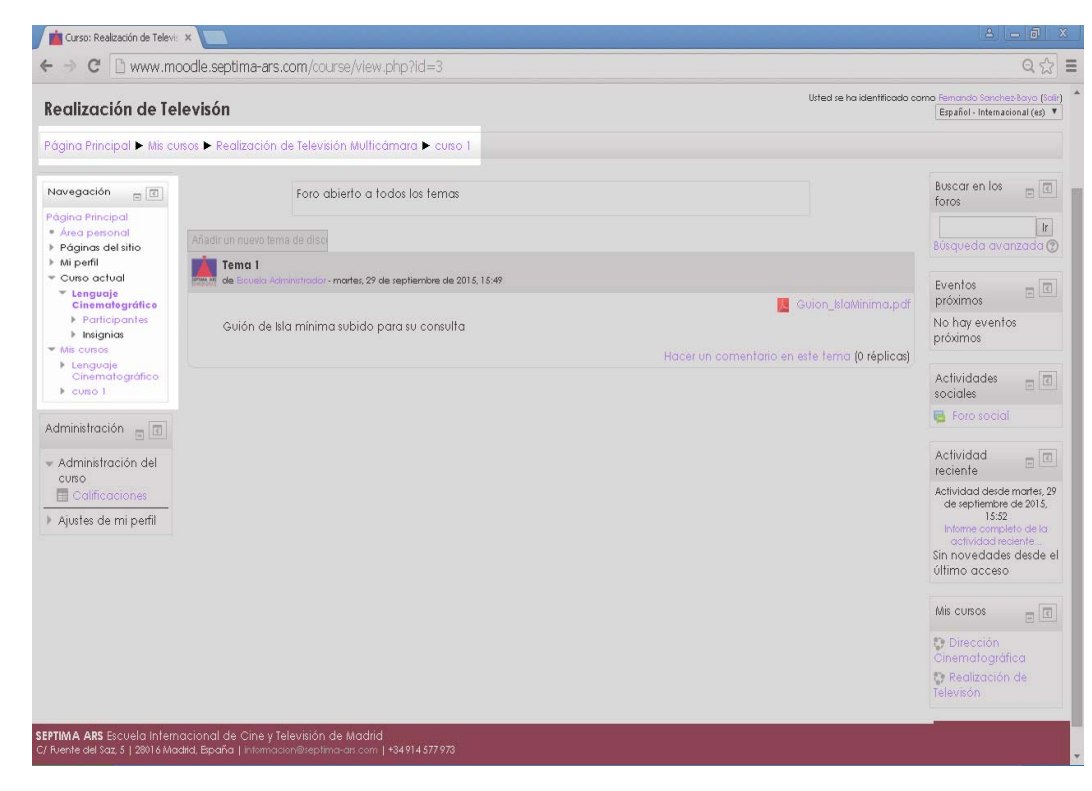

Pantalla de la página de un curso

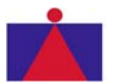

#### Página de Curso

Dentro de un curso la información principal se muestra en la parte central de la página. A modo de blog, los profesores, alumnos y quien pertenezca a ese curso irá colocando material accesible a todos los matriculados al mismo a través del botón *Añadir un nuevo tema de discusión*, situado en la parte superior izquierda de esta sección.

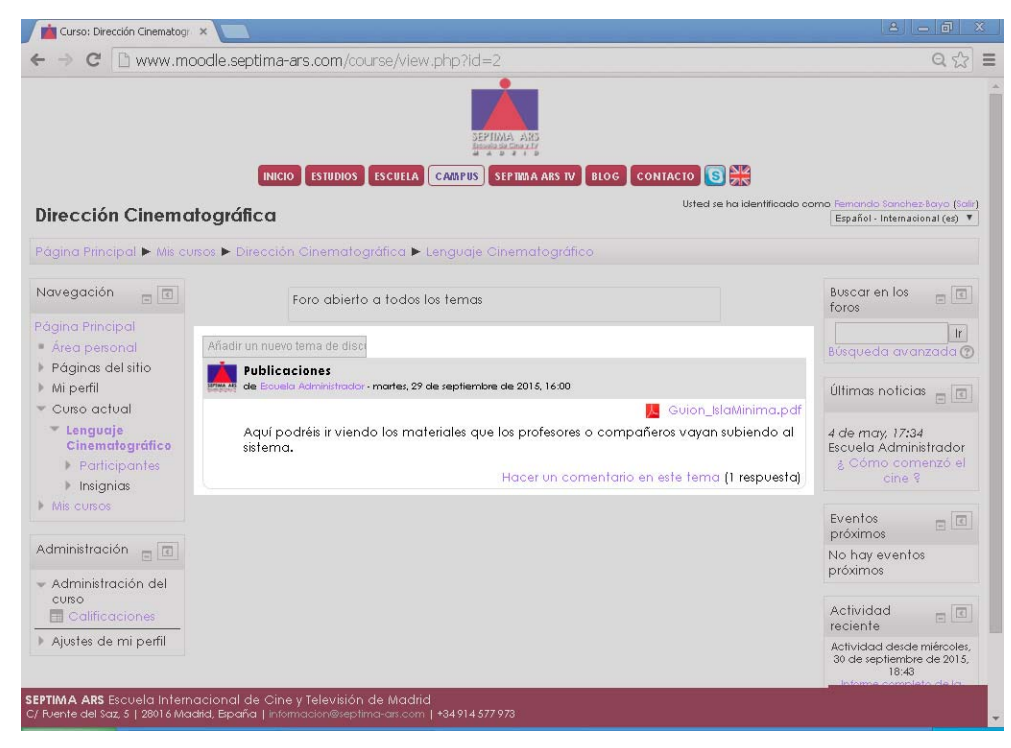

Pantalla de la página de un curso

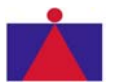

#### Página de Curso

Igualmente cualquiera puede añadir comentarios y añadir material a cada entrada poniendo en la parte inferior izquierda de la misma el número de comentarios que tiene y un enlace para verlos. Cada vez que se añada un nuevo tema de discusión los temas anteriores se irán desplazando hacia abajo como en un blog.

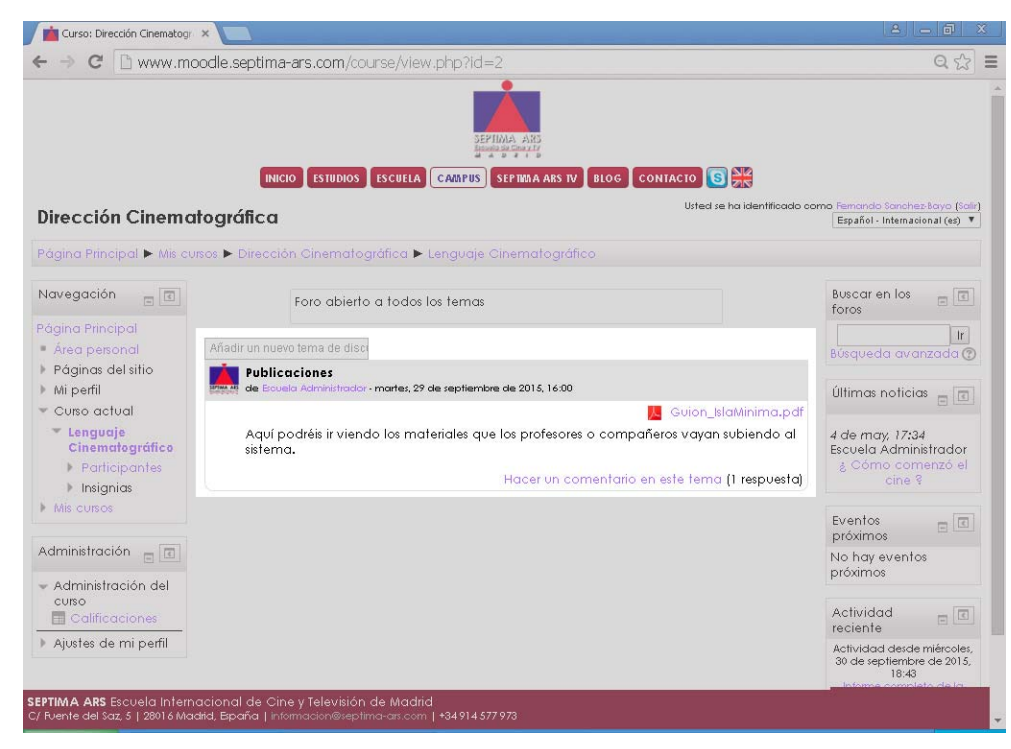

Pantalla de la página de un curso

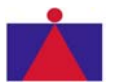

#### CAMPUS VIRTUAL DE SEPTIMA ARS

Manual de utilización para alumnos

## Página de Curso

En el menú de la derecha puedes observar la actividad de tu cuenta: publicaciones que has hecho, que han hecho otros y respuestas a las mismas.

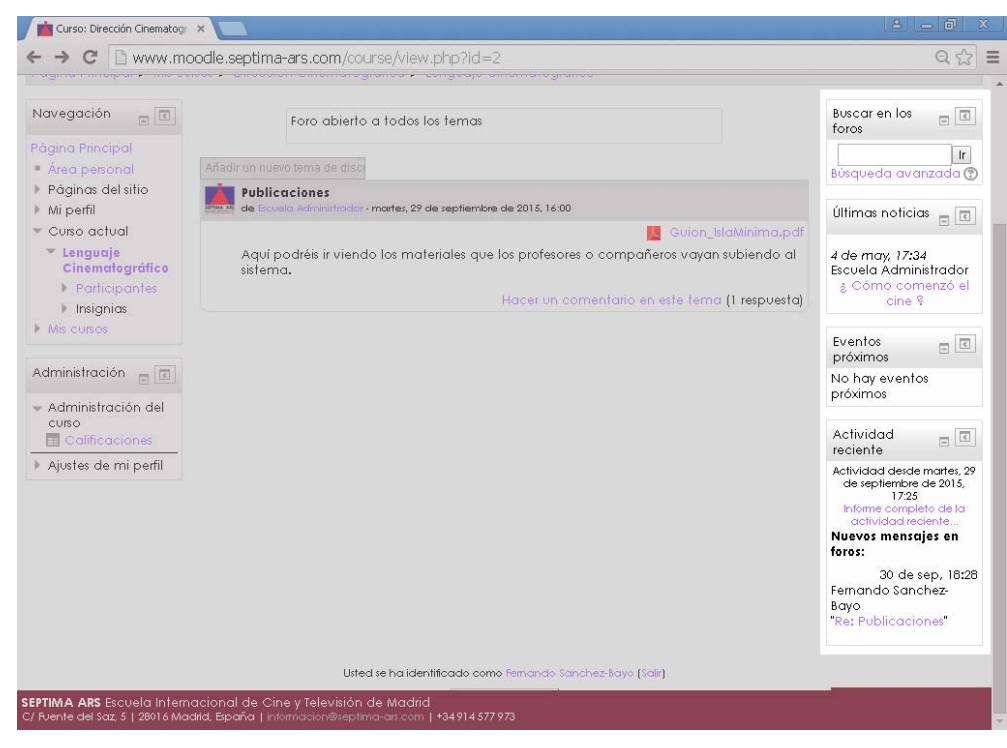

Pantalla de la página de un curso

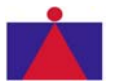

#### Para finalizar

Existen muchas más opciones para usar, pero estas son las básicas. Siempre puedes tu mismo ir viendo diferentes opciones.

Recomendamos desconectar siempre al dejar de usar el campus virtual. Para ello simplemente hacer clic en el botón que se encuentra en la parte superior derecha o también en el de el centro inferior.

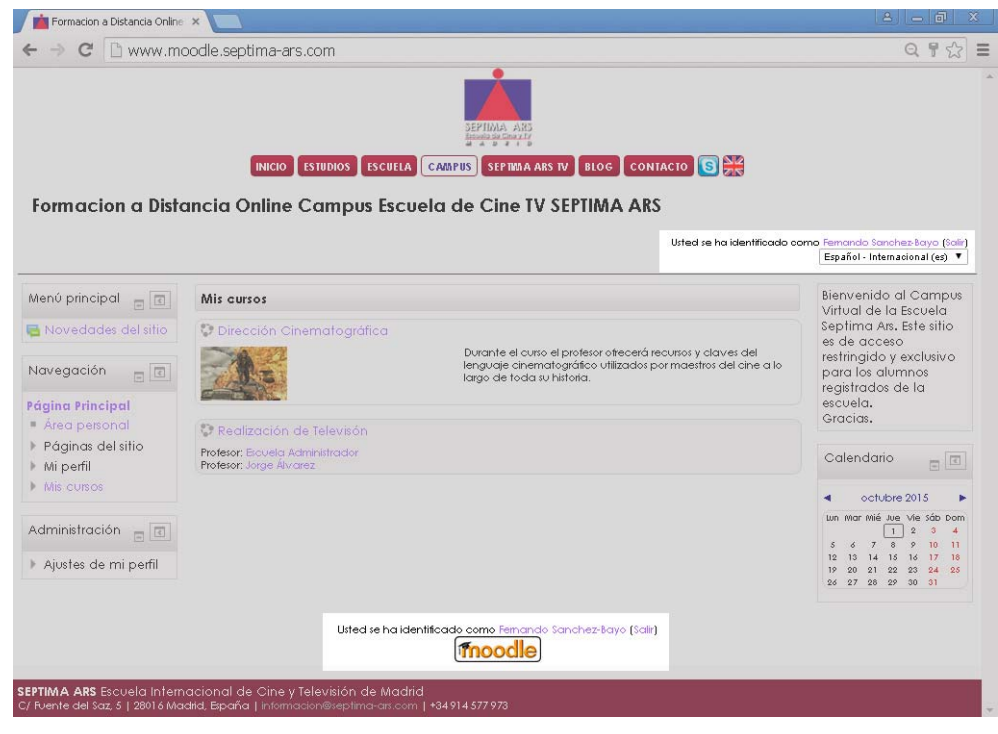

Pantalla de la página

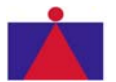